# ATICS-2-63A-ISO / ATICS-2-80A-ISO

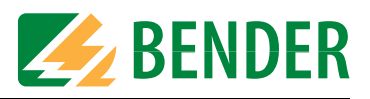

#### Commutateurs automatiques avec surveillance des alimentations de sécurité non mises à la terre Version soft : D333 V1.08 / D334 V1.13, D335 V1.00 / D308 V1.13

Ce guide d'instructions abrégé ne remplace pas le manuel d'exploitation. Celui-ci se trouve sur le CD livré avec l'appareil. Assurez-vous, que le personnel ait bien lu le manuel d'exploitation et compris toutes les indications concernant la sécurité.

►

# 1. Consignes de sécurité

- Attention : Affichages manquants ou erronnés sur MK..., TM... ou FTC... dûs à une version soft trop ancienne.
  - Actualiser la version soft du MK..., TM..., FTC... ou de la COM460.
- Actualiser le logiciel de configuration TMK-SET.

Les réglages usine et les paramétrages spécifiques à l'installation pour l'appareil de commutation et de surveillance ATICS<sup>®</sup> sont indiqués dans la check-liste ci-jointe. Veuillez exécuter tous les contrôles mentionnés dans la liste et consignez chaque étape. Conservez cette check-liste avec le manuel d'exploitation à proximité de l'appareil.

### 2. Activer le mode manuel

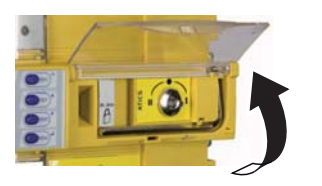

- Ouvrez le couvercle transparent du commutateur. Le message "Mode
- manuel" apparaît.

#### 3. Paramétrer MK... ou TM...

Les MK... ou les TM... doivent afficher au moins les défauts suivants détectés par l'ATICS $^{\circ}$  :

- Panne source 1, panne source 2
- Dysfonctionnement ou panne de l'ATICS®
- Panne des autres MK... ou TM...
- Défaut d'isolement, surcharge, suréchauffement
- En option : canaux EDS avec identification des circuits et/ou des locaux
- Défaut interne avec texte complet ou code d'erreur

#### 4. Procéder aux paramétrages minimum

Les paramétrages minimum suivants doivent être réalisés : Adresse bus BMS (consulter "Menu de configuration 9 : interface" dans le manuel d'exploitation)

- Courant de charge en fonction du transformateur de réseau IT connecté (consulter le chapitre "Menu de configuration 4 : Réseau IT " dans le manuel d'exploitation)
- Temporisations (consulter le chapitre "Configuration et contrôle selon la check-liste" dans le manuel d'exploitation)

L' ATICS<sup>®</sup> est livré sans mot de passe.

Lors de l'utilisation de l'appareil, il faut absolument paramétrer et activer un mot de passe (consulter "Menu de configuration 11 : Mot de passe" dans le manuel d'exploitation).

#### 5. Eléments de commande et d'affichage

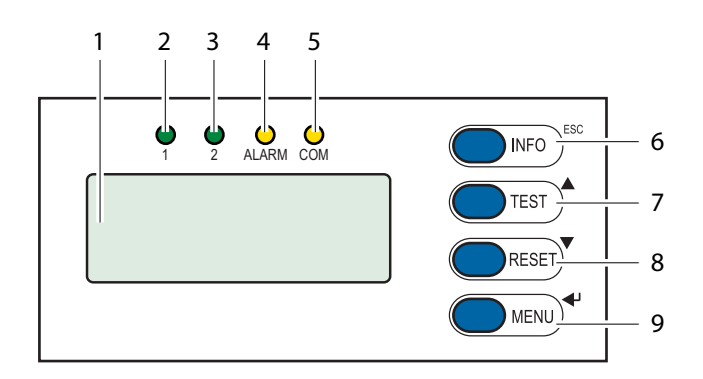

| Pos. | LED/Touche          | Signification                                       |
|------|---------------------|-----------------------------------------------------|
| 1    | Ecran graphique     |                                                     |
| 2    | LED "1"             | est allumée lorsque la source 1 est présente        |
| 3    | LED "2"             | est allumée lorsque la source <b>2</b> est présente |
| 4    | LED "ALARM"         | est allumée lorsqu'un message                       |
|      |                     |                                                     |
| 5    | LED "COM"           | clignote en cas de communication via                |
|      |                     | bus BMS                                             |
| 6    | Touche "INFO"       | pour la requête d'informations                      |
|      |                     | standards,                                          |
|      | Touche "ESC"        | Quitter la fonction de menu sans                    |
|      |                     | modification des paramètres                         |
| 7    | Touche "TEST"       | Appeler le menu test,                               |
|      | Touche fléchée haut | modifier le paramètre, faire défiler                |
| 8    | Touche "RESET"      | Réinitialiser les messages d'alarme et              |
|      |                     | de défaut, désactiver le blocage du                 |
|      | Touche fléchée bas  | commutateur, modifier le paramètre,                 |
|      |                     | faire défiler                                       |
| 9    | Touche "MENU"       | commuter entre l'affichage par défaut,              |
|      |                     | l´affichage des alarmes et MENU,                    |
|      | Touche ENTER        | Validation des modifications des                    |
|      |                     | paramètres                                          |

# 6. Activer le fonctionnement automatique

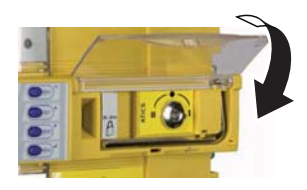

# 7. Affichage en cas de fonctionnement normal

Il n'y a pas de message d'alarme. Affichage par défaut :

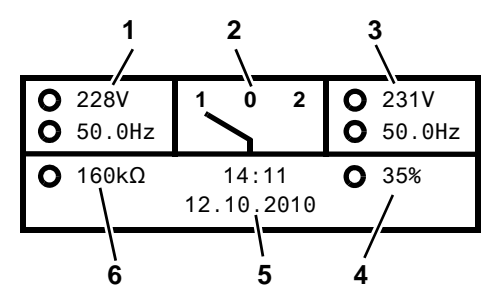

Affichages alternatifs sur la dernière ligne de l'écran L'appareil affiche des messages d'alarme sur la dernière ligne de l'écran. Par ailleurs y sont affichés : blocage du commutateur, mode

manuel, compte à rebours pour temps de réarmement.

#### 8. Affichage en cas de fonctionnement perturbé

Il y a un message d'alarme :

- La LED "Alarme" jaune est allumée.
- Des informations concernant le signal sont affichées sur la dernière ligne de l'écran.

Exemple : Source 2 hors tension

Adr.:3

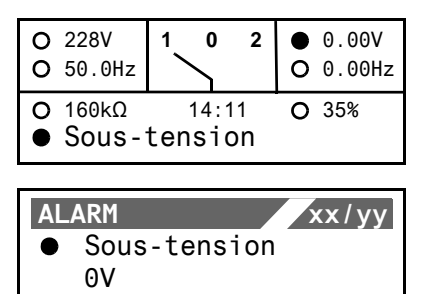

Canal:2

| Pos. | Signification                                                                                 |  |  |
|------|-----------------------------------------------------------------------------------------------|--|--|
| 1    | Source 1: valeurs mesurées tension de réseau et fréquence                                     |  |  |
| 2    | Position du commutateur                                                                       |  |  |
| 3    | Source 2: valeurs mesurées tension de réseau et fréquence                                     |  |  |
| 4    | Affichage de la charge dans le réseau IT en %. Le courant de charge maximal est paramétrable. |  |  |
| 5    | Date et heure                                                                                 |  |  |
| 6    | Valeur mesurée de la résistance d'isolement                                                   |  |  |

Afin d'activer le fonctionnement automatique, fermez le couvercle transparent du commutateur et scellez-le si

#### Pour chaque valeur mesurée, l'appareil affiche l'état des alarmes :

Ο Pas d'alarme

nécessaire.

ċ

Alarme

Appuyez sur la touche ",, " pour afficher le message d'alarme actuel.

Le message d'alarme est composé de :

- Ligne 1 : Alarm xx = numéro d'ordre du message affiché
- yy = nombre de messages en attente
- Sélectionner le message précédent ou suivant avec les touches fléchées.
- Ligne 2 : Etat des alarmes et texte des alarmes
- Ligne 3 : Valeur mesurée
- Ligne 4 : Adresse et canal de l'appareil qui signale un défaut
- Sans activation des touches, l'appareil revient à l'affichage par défaut.
- Appuyer de nouveau sur la touche ENTER afin d'accéder au menu principal.

#### 9. Mode menu : Commande et paramétrage

- Appuyez sur la touche "MENU" pour ouvrir le menu principal.
  - Passez à un niveau de menu supérieur ou inférieur avec les touches fléchées.
  - Appuyez sur la touche ", " pour confirmer la sélection du point de menu.
  - Appuyez sur la touche "ESC" pour quitter le menu.

# 10. Vue d'ensemble des menus

| Menu principal                | Signification                                                                         | Sous-menu                     | Signification/paramétrage                                                                                                    |
|-------------------------------|---------------------------------------------------------------------------------------|-------------------------------|----------------------------------------------------------------------------------------------------|
| Retour                        | Quitter le mode menu                                                                  |                               |                                                                                                    |
| 1. Alarme/valeurs<br>mesurées | Affichage des messages d´état, d´alarme et les valeurs mesurées actuels               |                               |                                                                                                    |
| 2. Commutation                | Affichage des informations relatives à la commutation (nombre, test)                  |                               |                                                                                                    |
| 3. Historique/                | Affichage des contenus de l'enregistreur                                              | Retour                        |                                                                                                    |
| enregist.                     |                                                                                       | 1. Historique                 | Messages d'alarme et tests effectués : Valeur et horaire                                                                                                    |
|                               |                                                                                       | 2. Enregistreur de données    | Affiche l'historique relatif aux valeurs mesurées : source 1,<br>source 2, position, courant de charge dans un réseau TN I(3),<br>isolement, , charge du transformateur                                         |
|                               |                                                                                       | 3. Enregist. config.          | Affiche l'historique relatif au menu Parametrages : valeur et noraire                                                                                                    |
|                               |                                                                                       | 4. Enregist. test             | Affiche i historique relatif aux tests effectues par le<br>commutateur                                                                                                    |
|                               |                                                                                       | 5. Enregist. service          | Affiche l'historique relatif aux interventions de maintenance effectuées                                                                                                    |
| 4. Paramétrages               | Divers paramétrages pour cet appareil                                                 | Retour                        |                                                                                                    |
|                               |                                                                                       | 1. Commutation                | Paramétrages de la date et de l'heure, système, blocage du<br>commutateur, source prioritaire, générateur, intervalle des<br>tests et des interventions de maintenance                                          |
|                               |                                                                                       | 2. Tension                    | Paramétrages de la date et de l'heure, des domaines de tension, de l'hystérésis                                                                                                    |
|                               |                                                                                       | 3. Courant                    | Détection des courts-circuits                                                                                                    |
|                               |                                                                                       | 4. Réseau IT                  | Valeurs de seuil isolement, charge du transformateur,<br>température, recherche de défauts                                                                                                    |
|                               |                                                                                       | 5. Relais                     | Fonction et mode de travail                                                                                                    |
|                               |                                                                                       | 6. Entrée numérique           | Fonction, mode de travail, temporisation                                                                                                    |
|                               |                                                                                       | 7. Enregistreur de<br>données | Modifier, réécrire, supprimer                                                                                                    |
|                               |                                                                                       | 8. Langue                     | Français, anglais, allemand                                                                                                    |
|                               |                                                                                       | 9. Interface                  | Procéder à l'adressage de l'appareil,<br>activer le test et/ou les paramétrages via le bus BMS                                                                                                    |
|                               |                                                                                       | 10. Horloge                   | Format, réglage de l´heure, date                                                                                                    |
|                               |                                                                                       | 11. Mot de passe              | Mot de passe pour paramétrages et activation du test                                                                                                    |
|                               |                                                                                       | 12. Service<br>technique      | Uniquement pour des paramétrages effectués par le<br>personnel technique autorisé de Bender.                                                                                                    |
| 5. Commande                   | Exécuter TEST et RESET de cet appareil                                                | Retour                        |                                                                                                    |
|                               |                                                                                       | 1. TEST                       | lsometer, commutation, dernière commutation enregistrée en tant que test, générateur                                                                                                    |
|                               |                                                                                       | 2. RESET                      | Reset de l'alarme, désactiver le blocage du commutateur,<br>modifier la valeur d'alarme pour le nombre maximal<br>admissible de commutations effectuées et le nombre<br>maximal admissible d' heures de service |
| 6. Entrée<br>numérique        | Afficher le niveau de tension de l'entrée<br>numérique                                |                               |                                                                                                    |
| 7. Info                       | Afficher les informations relatives au type d'appareil et des versions de la firmware |                               |                                                                                                    |

# 11. Remèdes en cas de panne

2.

3.

En cas de panne, procédez de 1. la manière suivante :

- Si nécessaire, activez le mode manuel.
- Notez ce qui s'est produit avant que le défaut ne survienne : 6.
- étapes de commande, messages d'erreur de l'appareil, conditions 7.
- 4. environnementales etc...

- Ayez toujours le numéro de série de l'appareil à 5. disposition.
- Contactez notre service technique et indiquez le
- 8. type de défaut et le code de défaut à trois chiffres.

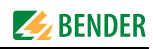

| Défaut/message                                                                              | Description                                                                                                    | Mesure                                                                                                    |  |
|---------------------------------------------------------------------------------------------|----------------------------------------------------------------------------------------------------|----------------------------------------------------------------------------------------------------|--|
| Panne source xx<br>(xx signifie : 1, 2, AV, SV, ZSV,<br>BSV), sous-tension ou<br>surtension | Il n'y a plus de tension sur la source 1 ou 2<br>Canal 1 = source 1,<br>Canal 2 = source 2                                                                                                    | <ul> <li>→ Mesurer la tension à la source xx.</li> <li>→ Vérifier l'origine du défaut.</li> <li>→ Eliminer le défaut dans l'installation.</li> <li>→ Vérifier le paramétrage pour la tension et l'hystérésis.</li> </ul>                                                                       |  |
| Panne source 2                                                                              | Le générateur ne fournit aucune tension pendant le temps préréglé                                                                                                    |                                                                                                    |  |
| Défaut d'isolement<br>Surcharge                                                             | Le réseau IT a un défaut d'isolement<br>Consommation trop élevée                                                                                                    | <ul> <li>→ Chercher les défauts d'isolement.</li> <li>→ Supprimer les défauts dans l'installation.</li> <li>→ Vérifier le paramétrage pour le courant de charge du transformateur.</li> <li>→ Mettre les récepteurs qui ne sont pas absolument</li> <li>→ nécessaires hors tension.</li> </ul> |  |
| Suréchauffement                                                                             | La température est trop élevée dans le transformateur de réseau IT                                                                                                    | $\begin{array}{l} \to  \text{Mettre les récepteurs qui ne sont pas absolument} \\ \to  \text{nécessaires hors tension.} \end{array}$                                                                                                    |  |
| Connexion tranformateur<br>Court-circuit tranformateur                                      | Transfo. de courant STW2 (T4), charge du transformateur de séparation, canal 10                                                                                                    | → Vérifier le câble de raccordement du transformateur<br>de courant.                                                                                                    |  |
| Liaison réseau                                                                              | Le couplage au réseau IT est interrompu ou la tension dans le réseau surveillé est inférieure à 150 V                                                                                                    | → Vérifier la connexion de L1/IT, L2/IT avec le réseau IT.<br>Vérifier la tension dans le réseau IT.                                                                                                    |  |
| Liaison terre                                                                               | La liaison au PE est interrompue                                                                                                    | → Vérifier si les contacts E et KE sont raccordés chacun<br>au conducteur de protection PE.                                                                                                    |  |
| Défaut interne + code d'erreur                                                              | Pour la description et les mesures à prendre, veuillez consulter le tableau<br>se trouve au canal 6 du bus BMS.                                                                                                    | u paragraphe "Code d´erreur/code de service". Le message                                                                                                    |  |
| Court-circuit répartiteur                                                                   | Court-circuit détecté                                                                                                    | → Eliminer le court-circuit                                                                                                    |  |
| Panne répartiteur                                                                           | Pas de tension sur la source 3, contact du commutateur défectueux                                                                                                    | $\rightarrow$ Remplacer l'ATICS <sup>®</sup> .                                                                                                    |  |
| Surintensité I(3)                                                                           | Le transformateur de courant CT-ATyS (T3) a détecté une surintensité                                                                                                    | <ul> <li>→ Supprimer la cause de la surintensité.</li> <li>→ Supprimer d'éventuels dommages.</li> </ul>                                                                                                    |  |
| Connexion transformateur<br>Court-circuit transformateur                                    | Transformateur de courant STW3 (T3), canal 7                                                                                                    | → Vérifier le câble de raccordement du transformateur<br>de courant.                                                                                                    |  |
| Pas de maître                                                                               | ll n´y a pas de maître pour l´interface RS-485 (appareil doté de l´ adresse<br>"1") ou maître de remplacement disponible                                                                                                    | $\begin{array}{ll} \to & \mbox{Vérifier la connexion au bus BMS.} \\ \to & \mbox{Vérifier si le maître est en panne ou si son adresse a} \\ \to & \mbox{été modifiée.} \end{array}$                                                                                                    |  |
| Service jusqu´à (Date)                                                                      | Rappel pour la prochaine intervention du service technique                                                                                                    | $\rightarrow$ Convenir d'une date avec notre service technique.                                                                                                    |  |
| Test de fonctionnement<br>jusqu´à (Date)                                                    | Rappel pour le prochain test                                                                                                    | $\begin{array}{l} \to & {\rm Prévoir\ une\ date\ pour\ le\ test.} \\ \to & {\rm Exécuter\ le\ test.} \end{array}$                                                                                                    |  |
| Code d´erreur/code de service                                                               | Description                                                                                                    | Mesure                                                                                                    |  |
| 1.xx, 9.xx                                                                                  | Message d'erreur de la surveillance interne de la mémoire                                                                                                    | $\rightarrow$ Contacter notre service technique.                                                                                                    |  |
| 3.11                                                                                        | Nombre max. des heures de service dépassé                                                                                                    | → Prévoir le remplacement de l'appareil.                                                                                                    |  |
| 3.12                                                                                        | Nombre max. des commutations dépassé                                                                                                    | → Prévoir le remplacement de l'appareil.                                                                                                    |  |
| 3.13                                                                                        | La commutation dûe à une surcharge ou au court-circuit a été détectée.<br>Ces commutations réduisent la durée de vie de l'appareil. Les courants<br>qui dépassent 150 A sont considérés commes des surcharges ou des<br>courants de court-circuit. | <ul> <li>→ Faire constater le court-circuit par un personnel<br/>spécialisé.</li> <li>→ Contactez notre service technique.</li> </ul>                                                                                                    |  |
| 3.5                                                                                         | La maintenance a été effectuée.<br>Ceci n´est pas un message d'erreur. Affichage uniquement dans<br>l´enregist. service                                                                                                    | → Aucune mesure n´est à prendre.                                                                                                    |  |
| 6.xx, 7.xx, 8.xx                                                                            | Défaut interne. L'autosurveillance interne de l'appareil a détecté un défaut susceptible de réduire le fonctionnement sûr de l'appareil.                                                                                                    | → Remplacer immédiatement l´appareil.                                                                                                    |  |
| 8.51 8.66                                                                                   | Défaut pendant l'opération de commutation. Ceci se produit lorsque,<br>pendant l'opération de commutation, la tension disparait également<br>sur la source sur laquelle la commutation doit être effectuée.                                        | <ul> <li>→ RESET -&gt; exécuter l'alarme puis exécuter le TEST<br/>de la commutation.</li> <li>→ Si ensuite le défaut persiste : remplacer l'appareil.</li> </ul>                                                                                                    |  |

Tous droits réservés. Reproduction uniquement avec l'autorisation de l'éditeur. Droits de modification réservés ! © Bender GmbH & Co. KG

Bender GmbH & Co. KG Londorfer Str. 65 • 35305 Grünberg • Germany Postfach 1161 • 35301 Grünberg • Germany

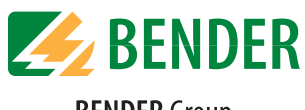

BENDER Group

Tel.: +49 6401 807-0 Fax: +49 6401 807-259

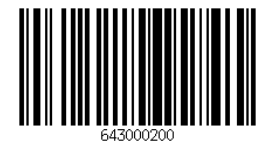

E-Mail: info@bender-de.com Web: http://www.bender-de.com